## Инструкция по формированию и отправке зарплатного реестра

В связи с обновлением версии Интернет-банка предлагаем Вашему вниманию краткую инструкцию по формированию и отправке зарплатных реестров.

Встаем на вкладку «Зарплатный проект», далее по > выбираем вкладку «Зарплатный реестр»

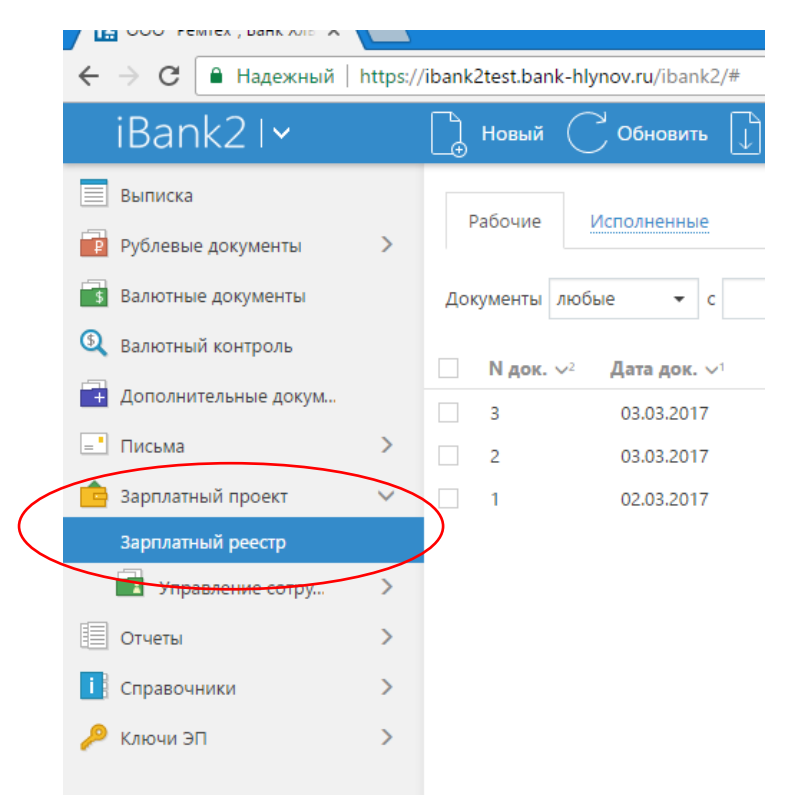

1. Создание реестра на зачисление.

Выбираем сверху в меню пункт «НОВЫЙ»:

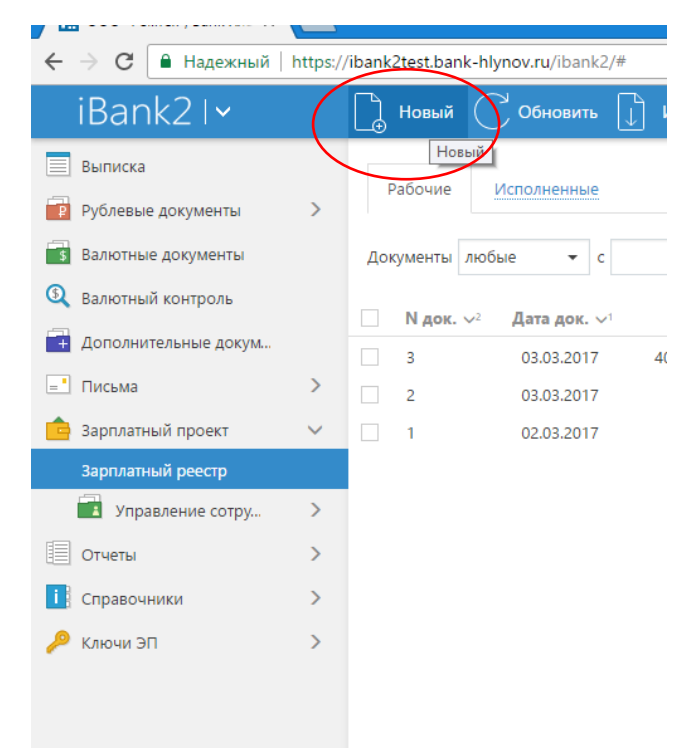

Выйдет окно для создания реестра:

| ← → C ▲ Надежный   https:/ | //ibank2test.bank-hlynov.ru/ibank2/#                           |
|----------------------------|----------------------------------------------------------------|
| iBank2                     | Сохранить                                                      |
| < Вернуться к списку       | Зарплатный реестр                                              |
| <                          | Зарплатный реестр N 4 🖳 🖽 14.03.2017 🛅                         |
| ·                          | Банк АО КБ "ХЛЫНОВ", г.КИРОВ                                   |
| ¢                          | Клиент ОО                                                      |
|                            |                                                                |
|                            | вид начисления зар.плата                                       |
|                            | Период начисления •                                            |
|                            | Таб. N ФИО Счет Категория Сумма Подразделени                   |
|                            | Сотрудников 0 К начислению 0.00 Добавить Редустировать Удалить |
|                            |                                                                |
|                            | Суммы к начислению                                             |
|                            | Транзитный счет БИК Сумма Назначение                           |
|                            | Расчетные документы                                            |
|                            | Дата Номер Сумма Счет плательщика БИК Назначение               |

Значение пунктов «БАНК», «КЛИЕНТ» и «ИНН» проставляется автоматически, значение пунктов «№ 3/П РЕЕСТРА» и «ДАТА» можно редактировать.

Выбор значения пункта «СЧЕТ» - нажимаем на слово «СЧЕТ» и выбираем р/счет из предложенного списка счетов.

Выбор значения пункта «ВИД НАЧИСЛЕНИЯ» - выбираем из предложенного списка по >.

Период начисления – указываем период, за который производится расчет.

Добавление сотрудников в реестр - по кнопке «ДОБАВИТЬ» выйдет список всех сотрудников организации:

| ← → C Належный   ht  | tns://ibank2test.bank-blynov.ru/ibank2/ | /#                                                    |
|----------------------|-----------------------------------------|-------------------------------------------------------|
| iBank2               | Сохранить                               |                                                       |
| < Вернуться к списку | Зарплатный реестр                       | Выбор сотрудника 🗙                                    |
|                      | Банк АО КБ "ХЛЫНОВ", Г.КИК              | Фамилия                                               |
|                      | Клиент ООС                              | Имя Отчество Одляность Подразделение                  |
|                      | Вид начисления зар.пл                   | Фильтровать Очистить                                  |
|                      | Период начисления                       | Таб. N Фамилия А Имя Отчество Подразделение Должность |

Для добавления сотрудника в реестр с указанием суммы зачисления необходимо выбрать нужного сотрудника либо через фильтр, либо отметить его «галочкой» в столбце слева от списка. В графе «СУММА» указываем сумму к зачислению.

| Dankz               |                           |                       |               |                    |                      |
|---------------------|---------------------------|-----------------------|---------------|--------------------|----------------------|
| (Вернуться к списку | Зарплатный реестр         |                       |               |                    |                      |
|                     | Зарплатный реестр N 4     | Выбор сотру,          | дника         |                    | ×                    |
|                     | Банк АО КБ "ХЛЫНОВ", г.КИ | <sup>16</sup> Фамилия |               |                    |                      |
|                     | Клиент ООО                | Имя                   |               | Отчество           |                      |
|                     | инн 43                    | Должность             |               | Подразделение      |                      |
|                     | Вид начисления зар.пл     | л                     |               |                    | Фильтровать Очистить |
|                     | Период начисления         | Таб. N                | Фамилия ^ Имя | Отчество Подраздел | ление Должность      |
|                     | Таб. N ФИО                |                       | БАБИНЦЕР      | ир геннадоса.      |                      |
|                     |                           |                       | БУЗДЫХАН ЛНА  | СЕРГЕЕВНА          |                      |
|                     |                           |                       | БУТ           | 5RN                | _                    |
|                     |                           |                       |               |                    |                      |
|                     | Computing a Kup           |                       |               |                    |                      |
|                     | сотрудников 0 К нач       |                       |               |                    |                      |
|                     | Суммы к начислению        |                       | A             |                    | -                    |
|                     |                           | 4                     |               |                    | •                    |
|                     | Транзитный счет           |                       |               |                    |                      |

После того, как данные сотрудника и сумма к зачислению будут внесены, нажимаем кнопки «ВНЕСТИ» и «ЗАКРЫТЬ», сотрудники появится в списке. По аналогии добавляем в реестр остальных сотрудников.

| В итоге сформируется реестр с ФИО сотруд | дника, его счетом и суммы к зачислению: |
|------------------------------------------|-----------------------------------------|
|------------------------------------------|-----------------------------------------|

| 🔒 Надежный   ht      | tps://ibank2test.bank-hlynov.ru/i                                                                                                    | ibank2/#                                                              |                                                      |                                                                                                  |                                                     |                  |
|----------------------|----------------------------------------------------------------------------------------------------|-----------------------------------------------------------------------|------------------------------------------------------|--------------------------------------------------------------------------------------------------|-----------------------------------------------------|------------------|
| Bank2                | Сохранить                                                                                                    |                                                                       |                                                      |                                                                                                  |                                                     |                  |
| < Вернуться к списку | Банк АО КБ "ХЛЫНОВ",                                                                                                    | г.КИРОВ                                                               |                                                      |                                                                                                  |                                                     |                  |
|                      | Клиент ООО                                                                                                    |                                                                       |                                                      |                                                                                                  |                                                     |                  |
|                      | инн 4                                                                                                    |                                                                       |                                                      | Счет                                                                                             |                                                     |                  |
|                      | Вид начисления з                                                                                                    | ар.плата                                                              |                                                      |                                                                                                  |                                                     | •                |
|                      | Период начисления Я                                                                                                    | нварь 🔻 2014                                                          | •                                                    |                                                                                                  |                                                     |                  |
|                      | Таб. N <u>ФИО</u>                                                                                                    | Счет                                                                  |                                                      | Категория                                                                                        | Сумма                                               | Подразделени     |
|                      | E Starten                                                                                                    |                                                                       | 5519                                                 | Резидент                                                                                         | 500.00                                              |                  |
|                      |                                                                                                    |                                                                       |                                                      |                                                                                                  |                                                     |                  |
|                      | bor.                                                                                                    |                                                                       |                                                      | Резидент                                                                                         | 20.00                                               |                  |
|                      | К Сотрудников 2                                                                                                    | К начислению 520.00                                                   | 20                                                   | Резидент<br><b>Добавить</b>                                                                      | 20.00<br>Редактировати                              | • Удалить        |
|                      | сулмы к начислению                                                                                                    | К начислению 520.00                                                   |                                                      | Резидент<br>Добавить                                                                             | 20.00<br>Редактировать                              | • Удалить        |
|                      | сулмы к начислению<br>Транзитный счет                                                                                                | К начислению 520.00<br>БИК                                            | Сумма Назн                                           | Резидент<br>Добавить<br>ачение                                                                   | 20.00                                               | , Удалить        |
|                      | сотрудников 2 г<br>Суммы к начислению<br>Транзитный счет<br>30232810                                                                 | К начислению 520.00<br>БИК<br>043304711                               | сумма Назн.<br>520.00 Пере                           | Резидент<br>Добавить<br>ачение<br>числение на счета сотру                                        | 20.00<br>Редактировати<br>/ДНИКОВ                   | , Удалить        |
|                      | сулмы к начислению<br>Транзитный счет<br>30232810<br>70601810                                                                        | К начислению 520.00<br>БИК<br>043304711<br>043304711                  | сэ20<br>Сумма Нази<br>520.00 Пере<br>1.56 Олла       | Резидент<br>Добавить<br>ачение<br>числение на счета сотр;<br>та услуг банка за переч             | 20.00<br>Редактировати<br>/дНиков<br>исление денежи | , Удалить        |
|                      | сотрудников 2 4<br>Сотрудников 2 4<br>Суммы к начислению<br>Транзитный снет<br>30232810<br>70601810<br>Расчетные документы           | К начисленико 520.00<br>БИК<br>043304711<br>043304711                 | Сумма Нази.<br>520.00 Пере<br>1.56 Опла              | Резидент<br>Добавить<br>ачение<br>числение на счета сотру<br>та услуг банка за перечи            | 20.00<br>Редактировати<br>/дников<br>исление денежи | , Удалить<br>4   |
|                      | Сотрудников 2<br>Сотрудников 2<br>Суммы к начислению<br>Транзитный счет<br>30232810<br>70601810<br>Расчетные документы<br>Дата Номер | К начислению 520.00<br>БИК<br>043304711<br>043304711<br>Сумма Счет гл | сумма Назн<br>520.00 Пере<br>1.56 Опла<br>лательщика | Резидент<br>Добавить<br>ачение<br>числение на счета сотру<br>та услуг банка за перечи<br>БИК На: | 20.00<br>Редактировати<br>удников<br>исление денежи | ,<br>Удалить<br> |
|                      | Вол<br>Сотрудников 2<br>Суммы к начислению<br>Транзитный счет<br>30232810<br>70601810<br>Расчетные документы<br>Дата Номер           | К начислению 520.00<br>БИК<br>043304711<br>043304711<br>Сумма Счет п  | Сумма Назн<br>520.00 Пере<br>1.56 Опла<br>лательщика | Резидент<br>Добавить<br>ачение<br>числение на счета сотр;<br>та услуг банка за переч<br>БИК На:  | 20.00<br>Редактировати<br>/дников<br>исление денежо | , Удалить<br>4   |

Внизу реестра будет указана итоговая сумма к зачислению по реестру и кол-во сотрудников.

После внесения в реестр данных по сотрудникам сформируется таблица «СУММЫ К НАЧИСЛЕНИЮ», в которой будет отображена информация по п/п на з/п и на комиссию (при ее наличии):

| С 🔒 Надежный 🛛     | https://ibank2test.bank-hlynov.ru/ibank2/#                                                             |  |
|--------------------|----------------------------------------------------------------------------------------------------|--|
| Bank2              | Су Сохранить                                                                                           |  |
| Вернуться к списку | Вид начисления зар.п.лата                                                                              |  |
|                    | Период начисления Январь 🔻 2014 👻                                                                      |  |
|                    | Таб N ФИО Сцет Категолия Сумма Подпалаедони                                                            |  |
|                    | Резидент 500.00                                                                                        |  |
|                    | Резидент 20.00                                                                                         |  |
|                    |                                                                                                    |  |
|                    |                                                                                                    |  |
|                    |                                                                                                    |  |
|                    | Суллы к чинислению                                                                                     |  |
|                    | Транзитный счет БИК Сумма Назначение                                                                   |  |
| (                  | 30232810 043304711 520.00 Перечисление на счета сотрудников                                            |  |
|                    | 706018 043304711 1.56 Оплата услуг банка за перечисление денежн                                        |  |
|                    | Расчетные документы                                                                                    |  |
|                    | Дата Номер Сумма Счет плателящика БИК Назначение                                                       |  |
|                    |                                                                                                    |  |
|                    |                                                                                                    |  |
|                    |                                                                                                    |  |
|                    | Созарт Установит свор                                                                                  |  |
|                    | Создать Установить связь Добавить Редактировать Удалить связь                                          |  |
|                    | Создать Установить связь Добавиль Редактировать Удалить связь<br>Статус: D Новый Комментарий клиента D |  |

Далее к реестру необходимо привязать расчетные документы через кнопки «СОЗДАТЬ» (документы создадутся автоматически на основании таблицы «СУММЫ К НАЧИСЛЕНИЮ») или «УСТАНОВИТЬ СВЯЗЬ» (привязка ранее созданных расчетных документов).

| Сотрудников 2      | К начислению 520.00 |            | Добавить                 | Редактировать     | Удалить       |
|--------------------|---------------------|------------|--------------------------|-------------------|---------------|
| Суммы к начислению |                     |            |                          |                   |               |
| Транзитный счет    | БИК                 | Сумма      | Назначение               |                   |               |
| 302328103          | 043304711           | 520.00     | Перечисление на счета с  | отрудников        |               |
| 70601810           | 043304711           | 1.56       | Оплата услуг банка за пе | речисление денежн | ł             |
| Дата Номер         | Сумма Счет пл       | лательщика | БИК                      | Назначение        |               |
| Создать Установи   | ІТЬ СВЯЗЬ           |            | Добавить                 | Редактировать     | Удалить связь |
| Статус: 🗗 Новый    |                     |            |                          | Комментари        | ий клиента 🗇  |
| Полписи: 🗇 Нет     |                     |            |                          | Комментари        | ий банка 🗇    |

| БОРОВСКИХ ЮРИЙ           | й влад 40817810700000725520 Резидент       | 20.00                       |            |
|--------------------------|--------------------------------------------|-----------------------------|------------|
| Сотрудников 2 К нач      | Расчетный документ                         |                             | ×          |
| Суммы к начислению       | Номер                                      | Дата 🛅 Сумма                |            |
| Транзитный счет          | Счет списания                              | БИК                         |            |
| 3023281<br>70601815      | Назначение Перечисление на счета сотруднии | ов<br>Добави                | ть Закрыть |
| Лата Намар               |                                            | Иззилиение                  |            |
| мини помер               |                                            |                             |            |
| Создать Установить связь | Добавити                                   | Редактировать Удалить связь |            |
| Статус: 🗗 Новый          |                                            |                             |            |
|                          |                                            |                             |            |

2. Отправка реестра на зачисление.

После привязки расчетных документов реестр нужно отправить в банк.

Для этого нужно созданный реестр сохранить, а затем подписать.

| ← → С 🔒 Надежный   https | //ibank2rest.bank-hiyhov.ry/ibank2/                                 |          |
|--------------------------|---------------------------------------------------------------------|----------|
| iBank2                   | Сохранить                                                           |          |
| < Вернуться к списку     | Зар <del>платный ре</del> естр                                      |          |
|                          | Зарплатный реестр N 5 от 14.03.2017 🛅                               |          |
|                          | Банк АО КБ "ХЛЫНОВ", Г.КИРОВ                                        |          |
| <b></b>                  |                                                                     |          |
| ← → C Надежный           | https://ibank2test.bank-hlynov.ru/ibank2/                           |          |
| iBank2                   | 🔤 Редактировать 🄀 Подписать 🗋 Скопировать 🚍 Распечатать 🗸 🗍 Удалить |          |
| < Вернуться к списку     | Зарплатный реестр                                                   | Показать |
|                          | Зарплатный реестр N 4 от 14.03.2017 🛅                               |          |
|                          | Банк АО КБ "ХЛЫНОВ", Г.КИРОВ                                        |          |
|                          | Kamaut OOO "Dawtay"                                                 |          |

Итоговый статус реестра после подписания до его исполнения на стороне банка (до зачисления) должен быть «НА ИСПОЛНЕНИИ».